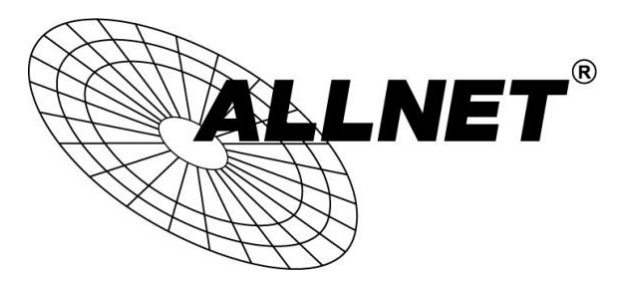

# ALL-VPN10

## VPN Tunnel aufbauen mit Windows (PPTP)

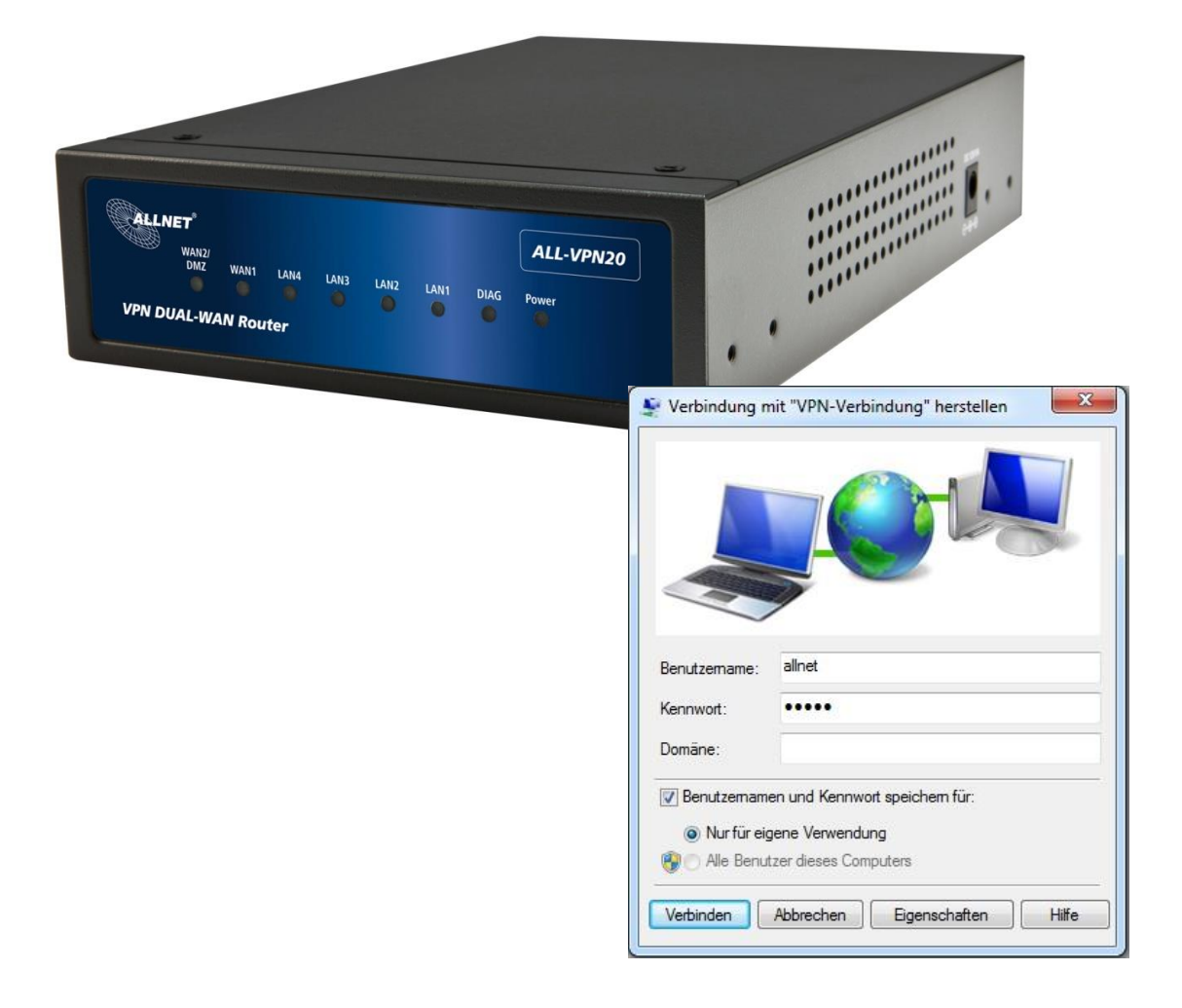

# Hilfestellung

In dieser Hilfestellung wird Ihnen Schritt für Schritt erklärt wie Sie einen VPN Tunnel mit einem Windows und dem ALL-VPN10 aufbauen.

Bitte beachten Sie, dass die Anleitung je nach Windows Version abweichen kann. Diese Hilfestellung wurde mit Windows 7 Enterprise 64Bit SP1 erstellt.

## A Konfiguration des ALL-VPN10

Navigieren Sie auf der Weboberfläche des Routers zu VPN -> PPTP Setup

| Network                                                                                                   | PPTP IP Address Range                                                                                                    |
|----------------------------------------------------------------------------------------------------|----------------------------------------------------------------------------------------------------|
| Internet Filter<br>QoS<br>IP/DHCP                                                                         | IP Range Starts: 192.168.1.150<br>IP Range Ends: 192.168.1.159<br>Unified IP Management                                                              |
| PPPoE Server<br>letin&ARP-Binding<br>Firewall                                                             | New User Account                                                                                                    |
| System Tool ort Management VPN ammary ateway to Gateway ent to Gateway PN Pass Through Emart Link VPN Log | User Name : allnet<br>New Password : •••••<br>Confirm<br>Password :<br>IP Address : ••••<br>Address : •••••<br>Add to list<br>allnet=>No IP Assigned |
|                                                                                                    | Connection List                                                                                                    |

Klicken Sie auf "Unified IP Management".

| Setting                                                            |                 |                    | 36-1 |
|--------------------------------------------------------------------|-----------------|--------------------|------|
|                                                                    | LAN IP Address  |                    |      |
|                                                                    | Subnet Wask     | 1HH                | 1    |
|                                                                    |                 | Add to list        |      |
|                                                                    | <u>v.</u>       |                    | *    |
|                                                                    |                 |                    |      |
|                                                                    |                 |                    |      |
|                                                                    |                 |                    | -    |
|                                                                    | De              | ete selected Subne | t    |
|                                                                    |                 |                    |      |
|                                                                    |                 |                    |      |
| Dynamic IP                                                         |                 |                    |      |
| ,                                                                  |                 |                    |      |
|                                                                    |                 |                    |      |
| Enable DHCP Server                                                 |                 |                    |      |
| Enable DHCP Server                                                 |                 |                    |      |
| Enable DHCP Server                                                 |                 |                    |      |
| Enable DHCP Server                                                 | Đ               |                    |      |
| Enable DHCP Server                                                 | 8               |                    |      |
| Enable DHCP Server                                                 | 9               |                    |      |
| Enable DHCP Server PPTP IP Address Range x:10 Tunnels Used :10 Ava | e<br>ilable :0) |                    |      |

Apply Cancel

Hier legen Sie den IP Adressen Bereich für die VPN Tunnel über PPTP fest. Dieser muss zu dem Subnetz auf der LAN-Seite Ihres ALL-VPN10 passen.

Sie können maximal für 5 Tunnel IP Adressen konfigurieren.

LAN Setting

Zum Übernehmen der Einstellungen klicken Sie auf "Apply".

| Network O PPT                                                                                                    | P IP Address Range                      |
|----------------------------------------------------------------------------------------------------|-----------------------------------------|
| nternet Filter                                                                                                    | ID Danna Starte: 492 468 4 460          |
| QoS                                                                                                    | IP Range Ends: 192.168.1.159            |
| IP/DHCP                                                                                                    | Unified IP Management                   |
| PPPoE Server                                                                                                    |                                         |
| etin&ARP-Binding                                                                                                    | v User Account                          |
| Firewall                                                                                                    |                                         |
| anced Function                                                                                                    | 1 User(s) Defined                       |
| System Tool                                                                                                    | User Name : allnet                      |
| rt Management                                                                                                    | New Password : ·····                    |
| VPN                                                                                                    | Confirm                                 |
| nmary                                                                                                    | IP Address :      Automatically         |
| nt to Gateway                                                                                                    | C Assign IP Address :                   |
| 'P Setup                                                                                                    |                                         |
| N Pass Through                                                                                                    | Add to list                             |
| mart Link VPN                                                                                                    |                                         |
| Log                                                                                                    |                                         |
|                                                                                                    | Delate solected users                   |
|                                                                                                    |                                         |
| - 100 - 100 |                                         |
| O Con                                                                                                    | nection List                            |
|                                                                                                    |                                         |
|                                                                                                    | 0 Tunnel(s) Used 10 Tunnel(s) Available |

Setzen Sie den Haken bei Enable PPTP Server.

Geben Sie einen *User Name* ein.

Legen Sie unter New Password ein Passwort an und bestätigen dieses bei Confirm Password.

Setzen Sie den blauen Punkt bei Automatically und klicken Sie auf "Add to list".

Zum Speichern der Eingaben klicken Sie auf "Apply".

Die Konfiguration des ALL-VPN10 ist somit abgeschlossen.

### B Konfiguration von Windows

#### 1. Setup Wizard

Öffnen Sie über die Systemsteuerung das Netzwerk- und Freigabecenter.

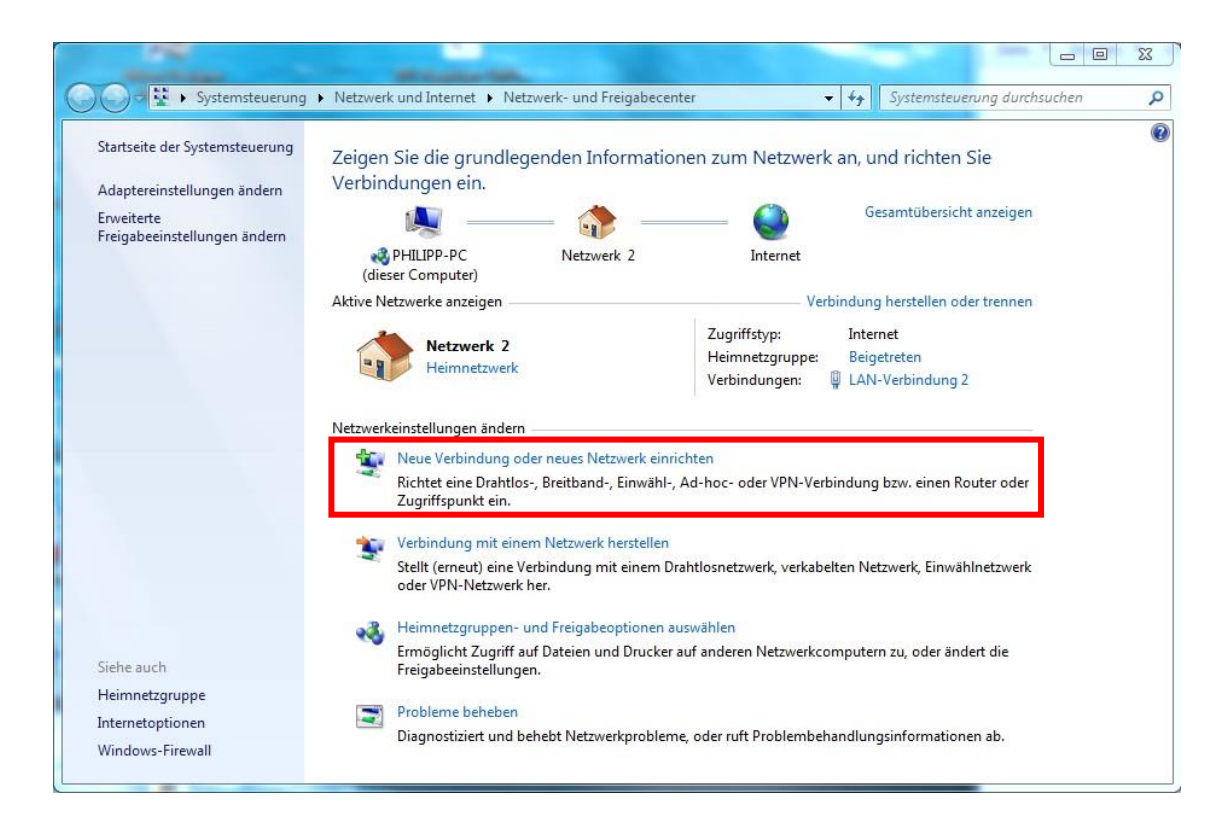

| Q        | Verbindung mit dem Internet herstellen<br>Richtet eine Drahtlos-, Breitband- oder Wählverbindung mit dem Internet ein. |
|----------|----------------------------------------------------------------------------------------------------|
| <b>1</b> | Ein neues Netzwerk einrichten<br>Konfiguriert einen neuen Router oder Zugriffspunkt.                                   |
| b        | Verbindung mit dem Arbeitsplatz herstellen<br>Richtet eine Einwähl- oder VPN-Verbindung mit dem Arbeitsplatz ein.      |
| 4        | Wählverbindung einrichten<br>Stellt die Verbindung mit dem Internet über eine Wählverbindung her.                      |
| J        | Wählverbindung einrichten<br>Stellt die Verbindung mit dem Internet über eine Wählverbindung her.                      |

| Verbindung mit dem Arbeitsplatz herstellen<br>Wie möchten Sie eine Verbindung herstellen?                                                                                                    |        |
|----------------------------------------------------------------------------------------------------|--------|
| Wie möchten Sie eine Verbindung herstellen?                                                                                                    |        |
|                                                                                                    |        |
| Die Internetverbindung (VPN) verwenden<br>Verbindung über ein VPN-Netzwerk (VPN=Virtuelles privates Netzwerk) durch das Internet<br>herstellen.                                                                                                    |        |
| Direkt wählen                                                                                                    |        |
| Direkte Verbindung durch Wählen einer Telefonnummer herstellen, ohne das Internet zu verwenden.                                                                                                    |        |
|                                                                                                    |        |
| Was ist eine VPN-Verbindung?                                                                                                    |        |
| Abb                                                                                                    | rechen |
|                                                                                                    |        |
|                                                                                                    |        |
| Verbindung mit dem Arbeitznlatz berrtellen                                                                                                    |        |
| Verbindung mit dem Arbeitsplatz herstellen                                                                                                    |        |
| Geben Sie die Internetadresse zum Herstellen einer Verbindung ein.                                                                                                    |        |
| Geben Sie die Internetadresse zum Herstellen einer Verbindung ein.<br>Diese Adresse können Sie vom Netzwerkadministrator erhalten.                                                                                                    |        |
| Image: Verbindung mit dem Arbeitsplatz herstellen         Geben Sie die Internetadresse zum Herstellen einer Verbindung ein.         Diese Adresse können Sie vom Netzwerkadministrator erhalten.         Internetadresse:         Internetadresse: |        |

Tragen Sie bei *Internetadresse* die DDNS Adresse bzw. die feste WAN IP-Adresse Ihres ALL-VPN10 ein.

Bei Zielname können Sie dem VPN Tunnel einen beliebigen Namen geben.

Setzen Sie den einen Haken und klicken Sie auf "Weiter".

| Geben Sie den Ben  | utzernamen und das Kennwort ein | ). |
|--------------------|---------------------------------|----|
| Benutzername:      | allnet                          |    |
| Kennwort:          | •••••                           |    |
|                    | 🔲 Zeichen anzeigen              |    |
|                    | Dieses Kennwort speichern       |    |
| Domäne (optional): |                                 |    |
|                    |                                 |    |
|                    |                                 |    |
|                    |                                 |    |

Unter *Benutzername* geben Sie die Bezeichnung ein, die Sie im ALL-VPN10 als *User Name* eingetragen haben.

Bei Kennwort geben Sie Ihr gewähltes Passwort ein und klicken auf "Erstellen".

| 😋 📠 Verbindung mit dem Arbeitsplatz herstellen |           |
|------------------------------------------------|-----------|
| Die Verbindung ist einsatzbereit.              |           |
| <b>N</b>                                       |           |
| Verbindung jetzt herstellen                    |           |
|                                                | Schließen |

Klicken Sie auf "Schließen".

#### 2. Sicherheitseinstellungen anpassen

Klicken Sie im Netzwerk- und Freigabecenter auf Adaptereinstellungen ändern.

| VPN-Verbindung       |                     |                                  |
|----------------------|---------------------|----------------------------------|
| WAN Miniport (IKEv2) |                     | Verbinden<br>Status              |
|                      |                     | Als Standardverbindung festlegen |
|                      | Kor<br>Ver<br>🚱 Lös | Kopie erstellen                  |
|                      |                     | Verknüpfung erstellen<br>Löschen |
|                      | ۲                   | Umbenennen                       |
|                      | ۲                   | Eigenschaften                    |

Machen Sie einen Rechtsklick auf Ihren erstellten VPN-Eintrag und wählen Sie Eigenschaften.

|            | Optionen            | Sicherheit    | Netzwerk      | Freigabe                            |
|------------|---------------------|---------------|---------------|-------------------------------------|
| PN-Typ     | :                   |               |               |                                     |
| Point-to-  | Point-Tunne         | eling-Protoka | oll (PPTP)    |                                     |
|            |                     |               | Enw           | eiterte Einstellungen               |
| )atenver   | schlüsselun         | g:            |               |                                     |
| Optional   | (Verbindun          | g auch ohne   | e Verschlüsse | elung) 🔹 🔻                          |
| Authent    | ifizierung          |               |               |                                     |
| Exte       | nsible-Auth         | entication-Pr | otokoll (EAP) | ) verwenden                         |
|            |                     |               |               | v                                   |
|            |                     |               | ſ             | Eigenschaften                       |
| Folg       | ende Protol         | colle zulasse | n             |                                     |
|            |                     |               |               |                                     |
|            |                     |               |               |                                     |
| 1 L        | Inverschlüs         | seltes Kennv  | vort (PAP)    |                                     |
|            | hallenge Ha         | andshake Au   | uthentication | -Protokoll (CHAP)                   |
| 10         | licrosoft CH        | AP, Version   | 2 (MS-CHAF    | <sup>o</sup> v2)                    |
| V N        |                     | sch eigenen   | Windows-Ar    | nmeldenamen und<br>anden) verwenden |
| V V<br>V N | Automati<br>Kennwor | t (und Domä   | ne talls vom  |                                     |

Gehen Sie in den Reiter *Sicherheit*, wählen Sie unter *Datenverschlüsselung* 'Optional (Verbindung auch ohne Verschlüsselung)' aus und klicken auf "OK".

### 3. Tunnel öffnen

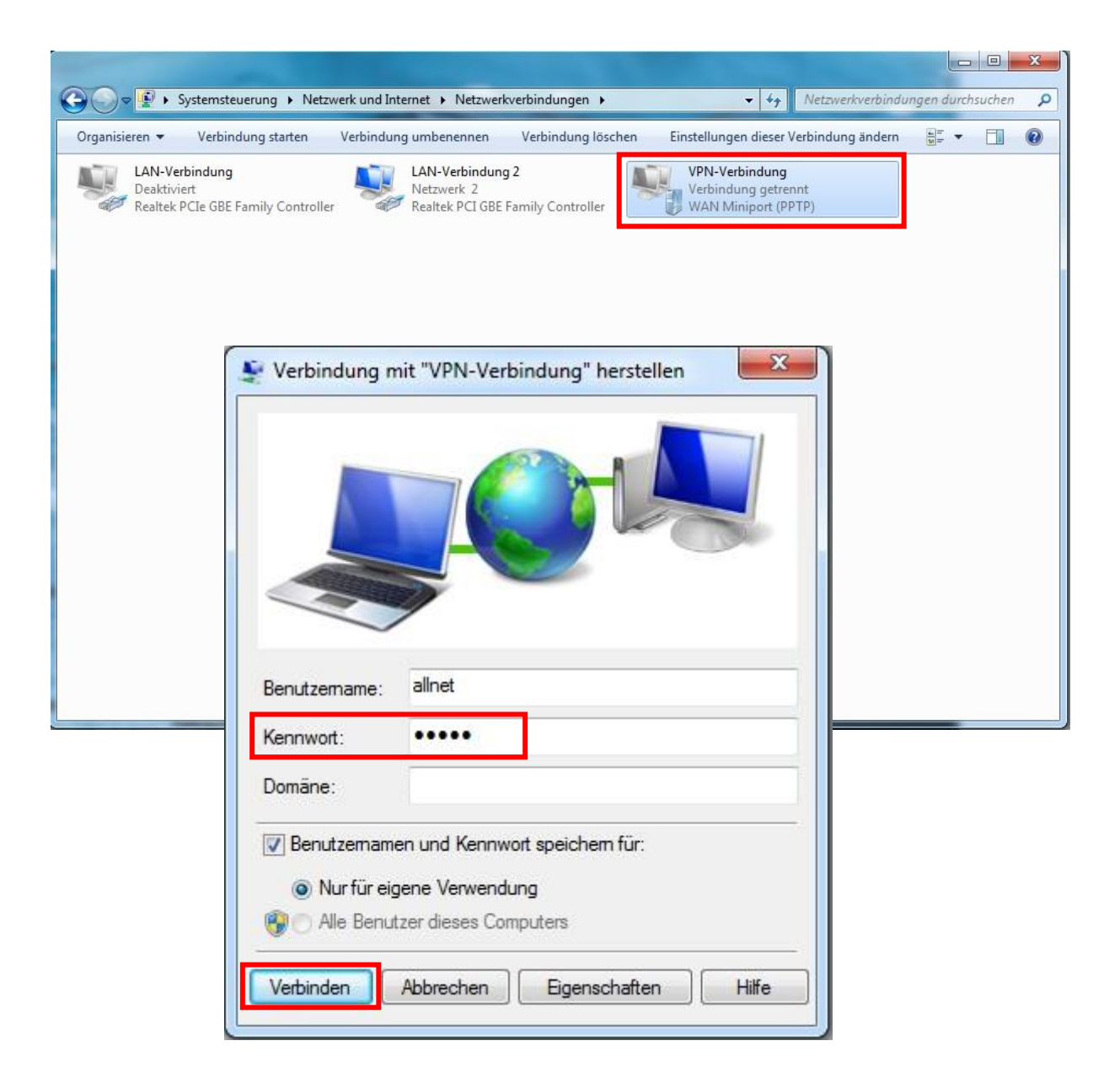

Machen Sie auf Ihren erstellten VPN-Eintrag einen Doppelklick und geben in dem neuen Fenster Ihr Kennwort ein.

Nach einem Klick auf "Verbinden" wird der VPN Tunnel zu Ihrem ALL-VPN10 aufgebaut.